# Poradnik jak założyć konto Profilu Zaufanego (PZ)

## Spis treści

| 1. | Profil zaufany podstawowe informacje | 1 |
|----|--------------------------------------|---|
| 2. | Zakładanie konta PZ                  | 1 |
| 3. | Zmiana sposobu autoryzacji           | 3 |

### 1. Profil zaufany podstawowe informacje

Profil zaufany jest internetowym kontem obywatela, którego tożsamość została potwierdzona przez jedną z instytucji potwierdzających profil PZ. Profil PZ jest powiązany z osobą jej numerem PESEL stąd pewność, że osoba uwierzytelniająca się profilem PZ to faktycznie ta osoba. PZ jest także darmową alternatywą dla płatnego podpisu kwalifikowanego. Dzięki posiadaniu PZ możemy zalogować się do szeregu centralnych usług jak konto pacjenta, sprawdzić swoje punkty karne, wysłać pismo przez ePUAP do urzędu. Od 2021 roku z wykorzystaniem profilu PZ możemy także logować się za pomocą jednego loginu do coraz większej liczby eusług poziomu centralnego jak i lokalnych samorządowych systemów. Na przykład jednym profilem zaufanym zalogujemy się do systemu urzędu skarbowego, aby złożyć deklaracje podatkowe jak i do elektronicznego konta pacjenta lub też do usług świadczonych przez Starostwo Powiatowe pod adresem <u>epop.powiat-ilawski.pl</u> bez konieczności zakładania osobnych kont i pamiętania często różnych haseł. Portali, które umożliwiają tę formę logowania stale przybywa. Z czasem docelowo będzie to jedyna forma logowania się do usług rządowych lub samorządowych.

#### 2. Zakładanie konta PZ

a. Otworzyć stronę internetową <u>https://pz.gov.pl</u>. Na górze strony wybrać opcję "Zarejestruj się".

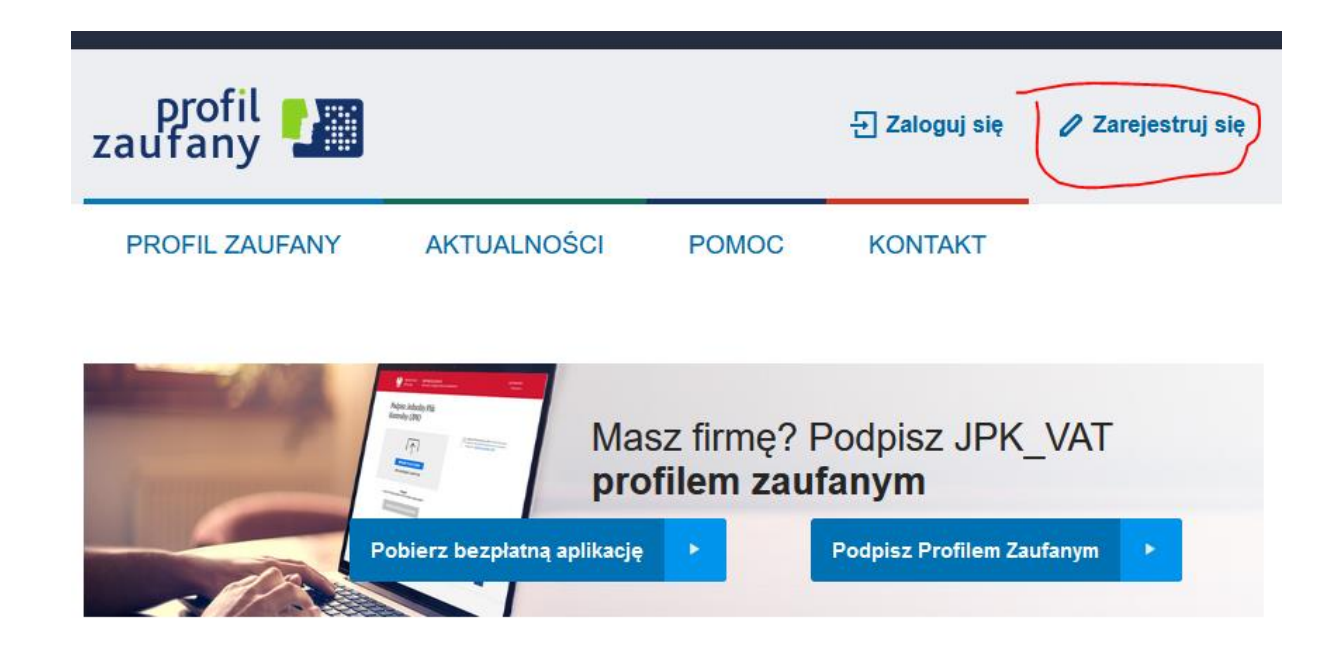

b. W następnym oknie musimy wybrac sposób potwierdzenia tożsamości celem autentykacji konta PZ.

Jak chcesz uzyskać Profil Zaufany

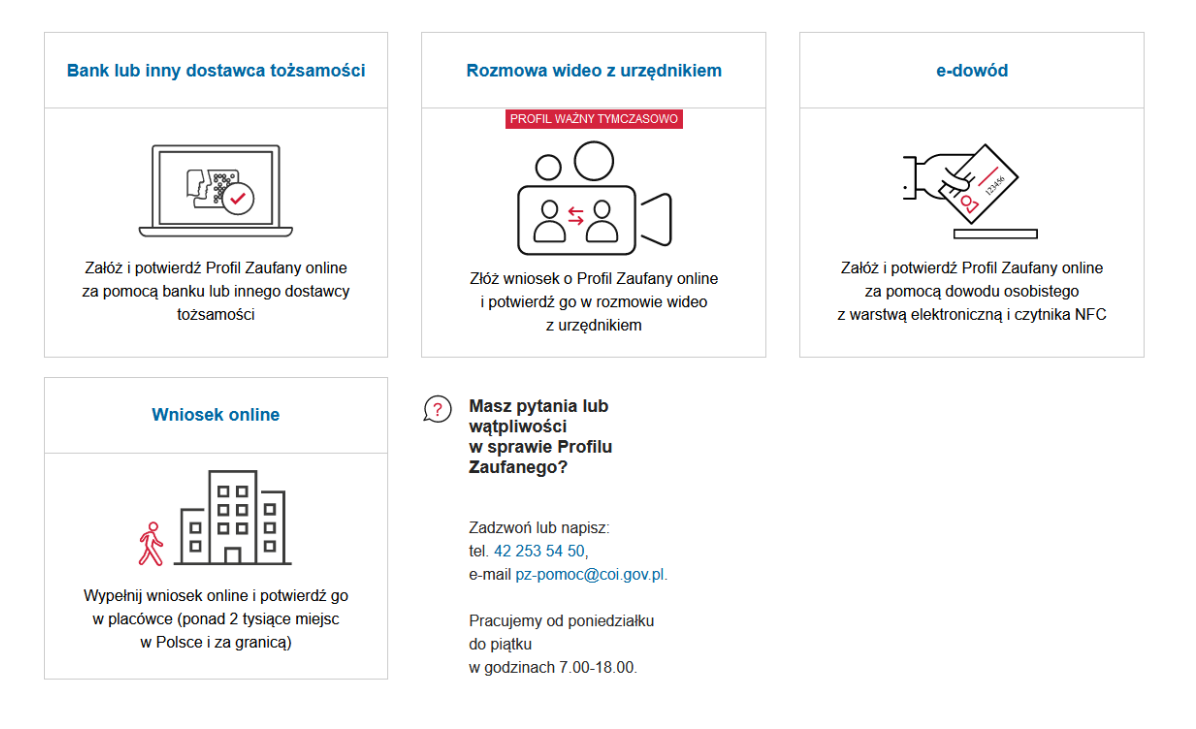

- c. W przypadku potwierdzenia tożsamości konta PZ kontem bankowym logowanie do profilu zaufanego wymagać będzie logowania się przez nasz system bankowym. Jest to wygodny sposób zakładania konta PZ, ale wymagający logowania się przez system bankowy. Ten sposób logowania można zmienić na tradycyjny sposób na "hasło" edytując nasz profil PZ, patrz pkt 3 instrukcji.
- d. W przypadku wyboru rejestracji PZ za pomocą wniosku online należy udać się do jednego z urzędów w celu potwierdzenia tożsamości osoby zakładającej profil PZ. Listę dostępnych punktów potwierdzających można znaleźć wybierając po zalogowaniu się do konta PZ opcję "Znajdź punkt potwierdzający".

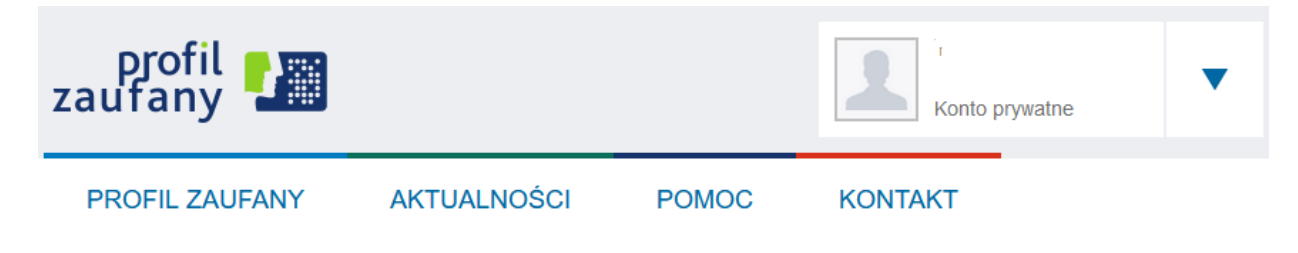

## Profil zaufany Użytkownika

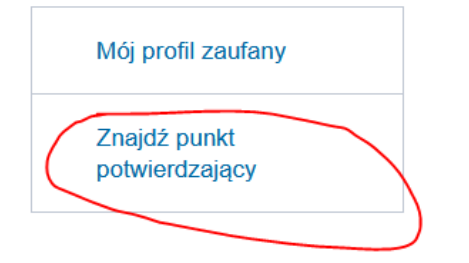

## 3. Zmiana sposobu autoryzacji

a. Aby zmienić sposób autoryzacji z banku na hasło lub odwrotnie należy kliknąć na swój login i wybrać z menu "Zarządzanie logowaniem (pz.gov.pl)".

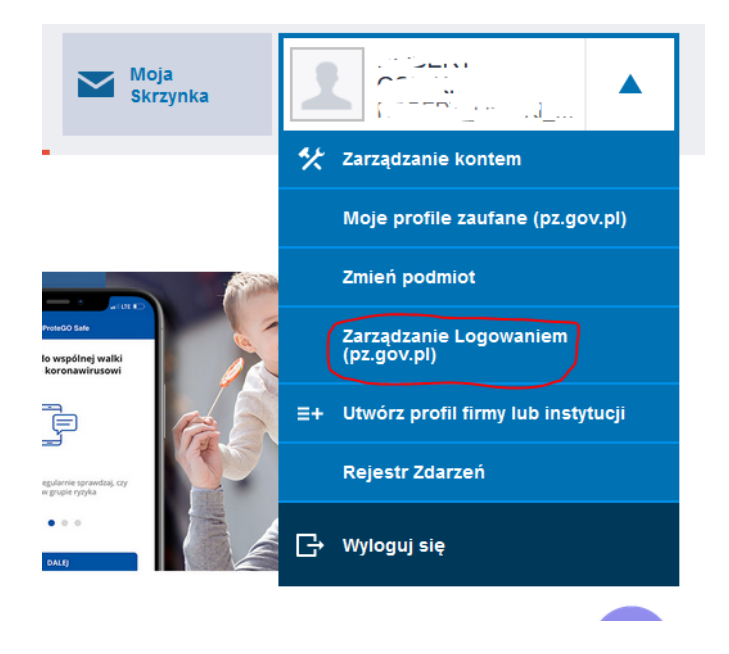

W edycji konta wybieramy "logowanie za pomocą hasła".
Funkcje Użytkownika

c.

| Szczegóły konta    | Edycja danych konta                    | Anuluj Zapisz                                                                                             |
|--------------------|----------------------------------------|----------------------------------------------------------------------------------------------------|
| Zmiana hasła       | Dane podstawowe                        |                                                                                                    |
|                    |                                        | Nazwa użytkownika                                                                                         |
|                    |                                        | Adres e-mail * r '@wp.pl                                                                                  |
|                    |                                        | Powtórz adres e-mail *                                                                                    |
|                    |                                        | Numer telefonu * +48: ···                                                                                 |
|                    | Dopuszczalne metody<br>logowania       | Logowanie za pomocą hasła Logowanie za pomocą certyfikatu kwalifikowanego (walidacja z profilem zaufanym) |
|                    |                                        | Logowanie za pomocą zewnętrznego dostawcy tożsamości                                                      |
|                    | Powiązane certyfikaty<br>kwalifikowane | Brak certyfikatów kwalifikowanych.                                                                        |
|                    |                                        | Anuluj Zapisz                                                                                             |
| V kolejnym oknie w | vybieramy "Tak chcę                    | zawęzić".                                                                                                 |

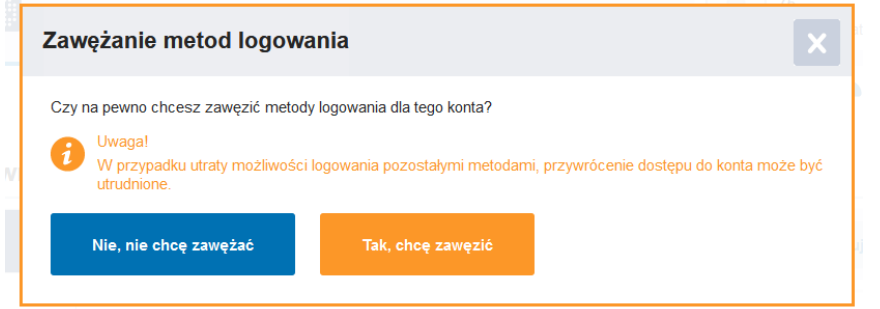